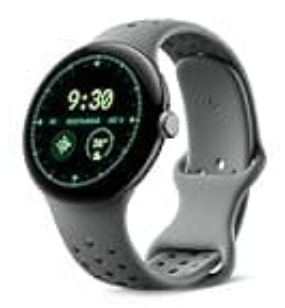

## **Google Pixel Watch 3**

## Schwimmtracking einrichten

Während des Schwimmens zeigt die Pixel Watch 3 nur begrenzte Informationen wie die Trainingsdauer an. Detaillierte Daten wie die Anzahl der geschwommenen Bahnen, die zurückgelegte Distanz und die verbrannten Kalorien werden nach dem Training in der App angezeigt.

## 1. Trainings-App öffnen:

Drücke die Krone der Pixel Watch 3, wische nach oben zur Trainings-App von Fitbit und tippe auf die App, um sie zu öffnen.

2. Tippe auf "Schwimmen".

## 3. Beckenlänge einstellen:

Tippe auf das Symbol "Einstellungen", wähle "Schwimmbeckenlänge" aus und gib die Länge deines Schwimmbeckens ein.

Das ist wichtig, damit die Uhr die Distanz und die Anzahl der Bahnen korrekt berechnen kann.

- 4. Tipps für genaues Schwimmtracking:
  - Gleichmäßiger Schwimmstil: Ein konstanter Schwimmstil hilft der Uhr, die Bewegungen besser zu erkennen und die Daten genauer zu erfassen.
  - Vermeidung von Pausen: Lange Pausen oder unregelmäßige Bewegungen können die Genauigkeit der Aufzeichnung beeinträchtigen.
  - Regelmäßige Synchronisierung: Stelle sicher, dass deine Uhr regelmäßig mit der Fitbit-App synchronisiert wird, um alle Daten korrekt zu übertragen.